# **UiTPAS Balie app**

De UiTPAS Balie app is een mobiele versie van het UiTPAS Balie programma op de computer (http://balie.uitpas.be). Je kan hiermee de meeste handelingen van het UiTPAS Balie programma uitvoeren, maar niet allemaal. Je kan de app installeren op een smartphone of tablet.

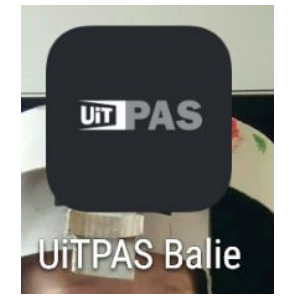

(icoon en naam van de app)

# 1. Downloaden

De UiTPAS Balie app is een app die je kan downloaden in

- de Playstore (Android):
   <a href="https://play.google.com/store/apps/details?id=be.cultuurnet.uitpasmobile&hl=nl">https://play.google.com/store/apps/details?id=be.cultuurnet.uitpasmobile&hl=nl</a>
- de Appstore (ios apple): <u>https://itunes.apple.com/be/app/uitpas-balie/id1117438672?I=nl&mt=8</u>

Om met de app te werken, heb je een werkende internetconnectie nodig (3G, 4G of Wifi).

De app werkt enkel op toestellen met iOS 8.0 en hoger voor IOS en Android 4.0.3 en hoger voor Android.

# 2. Gebruiken

## Openen / aanmelden

Wanneer je de app opent, moet je aanmelden met je UiTID. Dit is hetzelfde mailadres en wachtwoord waarmee je aanmeldt op het UiTPAS programma op je computer. Vergeet niet dat de UiTPASverantwoordelijke jouw UiTID moet hebben toegevoegd aan je UiTPASorganisatie vooraleer je kan aanmelden.

|                                                        |                                                                | ▼⊿ 🗋 09                                                                |
|--------------------------------------------------------|----------------------------------------------------------------|------------------------------------------------------------------------|
| PAS                                                    |                                                                | \$                                                                     |
|                                                        | Meld je<br>je UjTjD                                            | aan met<br>-account.                                                   |
|                                                        | ,                                                              |                                                                        |
|                                                        | Aanme                                                          | lden                                                                   |
| Nog geen U                                             | iTiD?                                                          |                                                                        |
| Maak er ééi<br>vraag de Ui<br>organisatie<br>medewerke | n aan op UiTii<br>TPASverantw<br>om je toe te<br>r in de behee | nVlaanderen.be en<br>oordelijke van jouw<br>voegen als<br>rapplicatie. |
| 7086db00436<br>1.3.0                                   | 6c029                                                          | Algemene voorwaard<br>Privacyverklar                                   |
| $\bigtriangledown$                                     | 0                                                              |                                                                        |
| tortor                                                 | horm)                                                          |                                                                        |
| starist                                                | nem)                                                           |                                                                        |
|                                                        |                                                                | ▼▲ 🗎 09                                                                |
| UitiD                                                  |                                                                |                                                                        |
| Aanme                                                  | lden                                                           |                                                                        |
|                                                        |                                                                |                                                                        |
| met je Ui1                                             | TID                                                            |                                                                        |
| E-mailadres c                                          | f gebruikersnaan                                               | n                                                                      |
| Wachtwoord                                             |                                                                |                                                                        |
| Aanmelden                                              |                                                                |                                                                        |
| Of met                                                 |                                                                |                                                                        |
| <b>f</b> Face                                          | ebook                                                          |                                                                        |
| E Twit                                                 | ter                                                            |                                                                        |
|                                                        |                                                                |                                                                        |
| Soo 🛃                                                  | gle                                                            |                                                                        |

| $\bigtriangledown$ | 0      |        |
|--------------------|--------|--------|
| (aanmelden         | met je | UiTID) |

in LinkedIn

 $\bigtriangledown$ 

Na het aanmelden, kies je je UiTPASbalie. Als je gekoppeld bent aan verschillende organisaties of verenigingen, verschijnen er meerdere mogelijkheden. Je kan steeds van organisatie veranderen door in de rechterbovenhoek te tappen op het tandwiel.

|                                       | 09:58      |
|---------------------------------------|------------|
|                                       | *          |
| Kies organisatie                      |            |
| Allemaal Digitaal                     | Ø          |
| Chiro Flos Meerbeke                   | Ø          |
| Cultuurcentrum Zwaneberg Heist-op-der | nØ         |
| KSA-VKSJ Denderhoutem                 | Ø          |
| Kunstacademie afdeling Muziek, Woord  | & <b>D</b> |
| Sint-Jozef 125                        | Ø          |
| Toerismekantoor Waterfeesten          | Ø          |
| Toerismekantoor Waterfeesten          | Ø          |
| Ugent Volkssterrenwacht Armand Pien   | Ø          |
| 't Oud Postje                         | Ø          |
| 't Nest vzw Aalst                     | Ø          |
|                                       |            |
| (King in halin)                       |            |

(Kies je balie)

### Activiteit selecteren

Nu krijg je de activiteit of activiteiten te zien die op dit moment doorgaan bij jouw organisatie. Let op, deze activiteiten moeten uiteraard zijn ingevoerd in de UiTdatabank en je kan ook geen activiteiten in de toekomst selecteren. Kies de activiteit waarvoor je wil punten laten sparen, kansentarieven op wil toekennen of bonnen voor wil omruilen.

Als je enkel pashouderinformatie wil uitlezen van de pashouder of groepspas of een voordeel wil omruilen, hoef je geen activiteit te selecteren maar het mag wel.

|                                | 🟹 🖌 📄 09:58  |
|--------------------------------|--------------|
| <b>PAS</b>                     | 30CC 🌣       |
|                                |              |
| 1. Kies activiteit             |              |
| Vandaag                        |              |
| Achter de schermen             | Ø            |
| Spaar een punt bij 30CC        | Ø            |
| Zomer van Sint-Pieter: Estebar | Murillo (z 🕥 |
|                                |              |
| Verder zonder activ            | iteit        |
|                                |              |
|                                |              |
|                                |              |
|                                |              |
|                                |              |
|                                |              |
|                                |              |
|                                |              |

(Kies je activiteit of ga 'Verder zonder activiteit')

### Acties voor een individuele UiTPAS

Met individuele UiTPAS bedoelen we alle UiTPASen die geen groepspas zijn. De groepspas is een collectief instrument dat door organisaties kan worden gebruikt om in groep aan UiTPAS activiteiten deel te nemen.

#### Pashouder identificeren

De app kan pashouders identificeren door de UiTPAS te scannen via NFC, via de barcode te scannen of via het intypen van het UiTPASnummer of rijksregisternummer.

- NFC: heb je een GSM die NFC kan lezen (sommige Android toestellen, Apple niet) dan kan je de UiTPAS uitlezen door de kaart tegen je toestel te houden (zorg wel dat NFC aanstaat!). Na het scannen geeft de app een geluid.
- Barcode scannen: je kan ook de barcode scannen van een UiTPAS. Let op, hiervoor moet je de app toestemming geven om de camera van je toestel te gebruiken.
- UiTPASnummer of rijksregisternummer handmatig intypen

Na het identificeren verschijnt de pashouder met naam en puntensaldo.

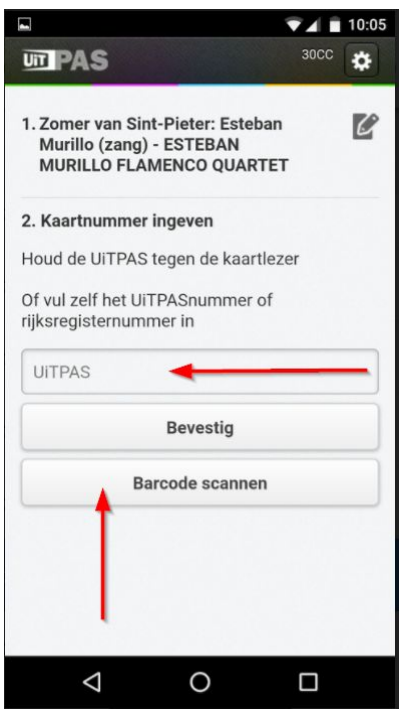

(via UiTPAS- of rijksregisternummer een pashouder identificeren)

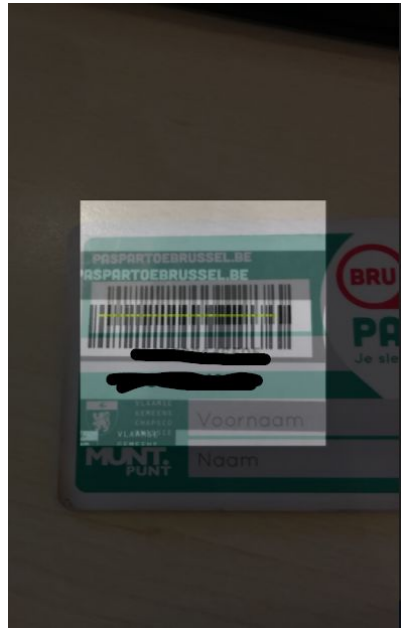

(Barcode scannen met je camera)

#### **Punten sparen**

(hiervoor moet je een activiteit selecteren)

Na het identificeren van de pashouder, zal die automatisch een punt worden toegekend op alle activiteiten waarop een punt kan worden gespaard.

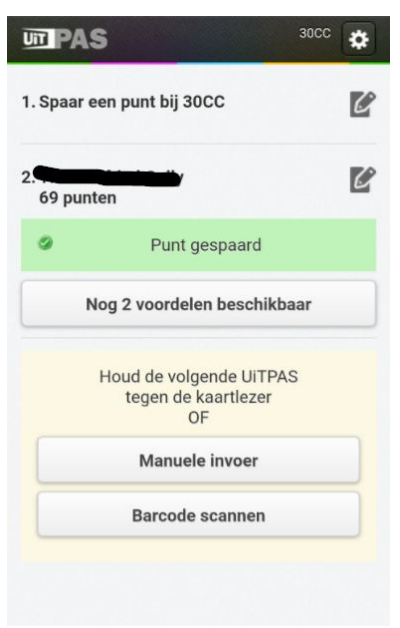

(na het identificeren wordt er automatisch een punt gespaard)

#### Voordelen omruilen

Als de pashouder wil, kan die ook omruilvoordelen omruilen. Kies 'Nog x voordelen beschikbaar', selecteer het om te ruilen voordeel en tap op Bevestig.

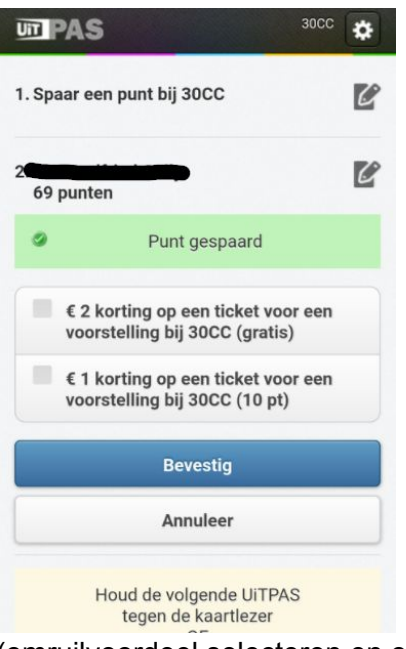

(omruilvoordeel selecteren en omruilen)

#### Kansentarieven toekennen

(hiervoor moet je een activiteit selecteren)

Als de pashouder die je identificeerde recht op een kansentarief heeft, zie je dat je ook tickets aan kansentarief kan verkopen aan die pashouder via 'Verkoop ticket(s)'.

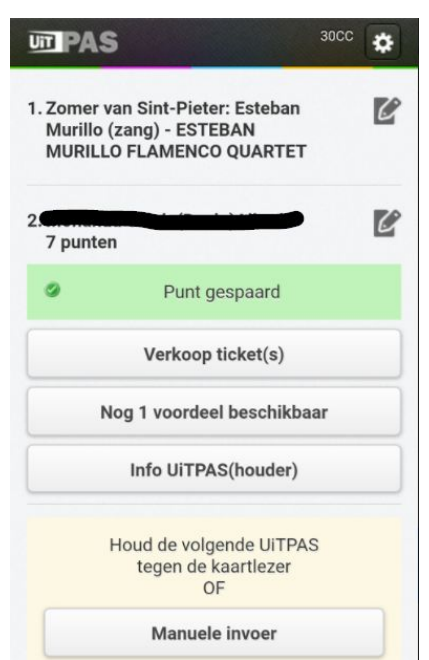

(Verkoop ticket(s) aan pashouders met kansentarief)

Je ziet steeds doorgestreept tussen haakjes de originele prijs en ervoor de prijs aan kansentarief. Let op, heeft de pashouder naast het kansentarief ook bonnen op de UiTPAS staan, dan zal je die ook in de lijst terugvinden.

| <b>IT PAS</b>                                                                             | 30CC | ۵ |
|-------------------------------------------------------------------------------------------|------|---|
| 1. Zomer van Sint-Pieter: Esteban<br>Murillo (zang) - ESTEBAN<br>MURILLO FLAMENCO QUARTET |      | C |
| 2<br>7 punten                                                                             |      | C |
| Punt gespaard                                                                             |      |   |
| O Kansentarief (€ 1.2) <del>(€ 6)</del>                                                   |      |   |
| Bevestig                                                                                  |      |   |
| Annuleer                                                                                  |      |   |
| Nog 1 voordeel beschikbaa                                                                 | ar   |   |
| Info UiTPAS(houder)                                                                       |      |   |
|                                                                                           |      |   |

(Weergave kansentarief)

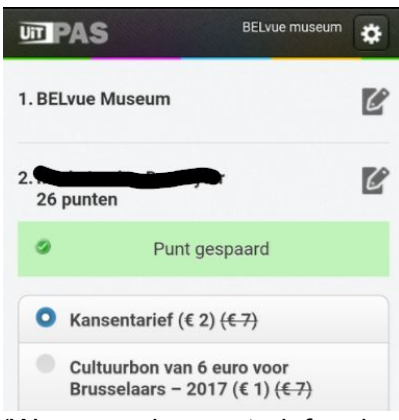

(Weergave kansentarief en bon)

Bevestig na je keuze de verkoop.

#### Bonnen omruilen

(hiervoor moet je een activiteit selecteren)

Als je een pashouder identificeert die een bon of bonnen op zijn/haar UiTPAS heeft staan, kan je die via de UiTPAS Balie app ook omruilen. Uiteraard moet de bon geldig zijn op de activiteit die je selecteerde. Je kan dan op Verkoop ticket(s) tappen, de bon die de pashouder wil omruilen selecteren en op bevestigen tappen.

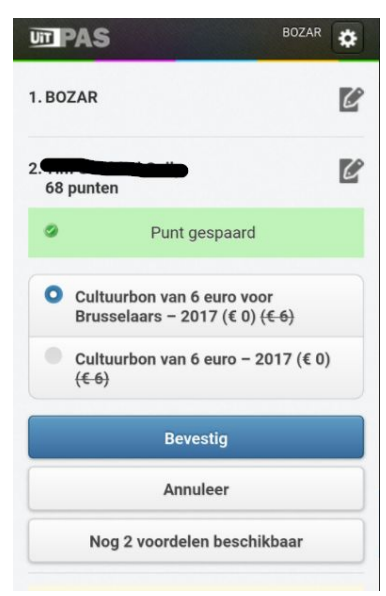

(Bon selecteren)

Je ziet bij bonnen, net zoals bij kansentarieven, steeds doorgestreept tussen haakjes de originele prijs en ervoor de prijs na aftrek van de bon.

#### Pashouder informatie bekijken

Je kan via de UiTPAS Balie app ook bekijken 1) of iemand een kansentarief heeft en tot wanneer dit geldig is, 2) of iemand een lidmaatschap heeft bij een vereniging en tot wanneer dat geldig is (let op, dit gaat over lidmaatschappen die zijn geregistreerd binnen UiTPAS!). Hiervoor krijg je een knop 'Info UiTPAS(houder)' te zien.

|                                                      | icc 🔅 |
|------------------------------------------------------|-------|
| 1. Geen activiteit gepland                           | C     |
| 2. 6 punten                                          | C     |
| Nog 1 voordeel beschikbaar                           |       |
| Info UiTPAS(houder)                                  |       |
| Houd de volgende UiTPAS<br>tegen de kaartlezer<br>OF |       |
| Manuele invoer                                       |       |
| Barcode scannen                                      |       |

(Info UiTPAS(houder) opvragen)

 Als de pashouder die je scande recht op een kansentarief heeft, dan krijg je ook de pashouderinformatie te zien. Hier kan je zien tot wanneer het kansentarief geldig is. Heeft de pashouder geen kansentarief (of geen geldig kansentarief) dan krijg je deze mogelijkheid niet te zien!

|                                                      | <sup>20</sup> |
|------------------------------------------------------|---------------|
| 1. Geen activiteit gepland                           | Ľ             |
| 2. 6 punten                                          | Ľ             |
| Nog 1 voordeel beschikbaar                           |               |
| Kansenstatuut tot: 31/12/2017                        | _             |
| Sluiten                                              |               |
| Houd de volgende UiTPAS<br>tegen de kaartlezer<br>OF |               |
| Manuele invoer                                       |               |
| Barcode scannen                                      |               |

(info van pashouder met kansentarief opvragen)

2) Als de pashouder die je scande lid is van een vereniging en jouw UiTPASorganisatie kan de informatie over deze vereniging lezen/bewerken, dan krijg je ook de pashouderinformatie te zien. Hier kan je zien tot wanneer het lidmaatschap geldig is. Is de pashouder geen lid van een vereniging geregistreerd in UiTPAS (of is dat lidmaatschap verlopen) dan krijg je deze mogelijkheid niet te zien!

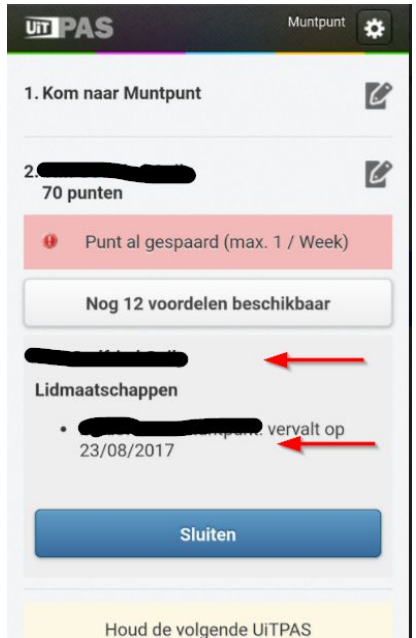

(info van pashouder met lidmaatschap opvragen)

3) Als een pashouder lidmaatschap(pen) en kansenstatuut heeft, krijg je beide te zien.

### Acties voor een groepspas

Met de UiTPAS Balie app kan je ook de groepspas gebruiken. De mogelijkheden die je hebt met een groepspas verschijnen alleen als je een groepspas scant. Een groepspas kan een aantal kortingen aan kansentarief bevatten (kansentarief groepspas) of een aantal groepsbonnen di kortingen zonder kansentarief (niet-kansentarief groepspas).

#### **Groepspas scannen**

Dit doe je op dezelfde manier als je een individuele pashouder identificeert. Ofwel door de UiTPAS te scannen via NFC, door de barcode te scannen of door het UiTPASnummer in te geven.

# Kansentarieven via een groepspas toekennen (kansentarief groepspas)

(hiervoor moet je een activiteit selecteren)

Wanneer je een activiteit kiest waarop een kansentarief van tel is, is het mogelijk om via een groepspas hier verschillende tickets aan kansentarief voor te verkopen. Tap op Verkoop tickets(s).

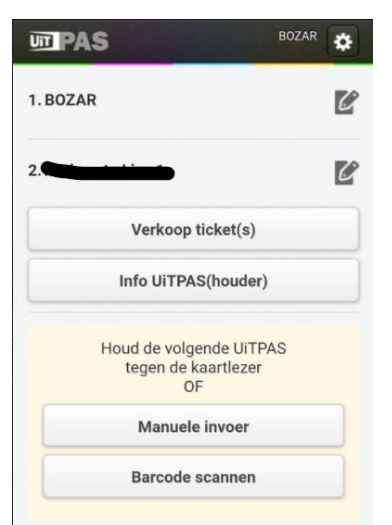

(verkoop tickets aan een kansentarief groepspas)

En kies hoeveel tickets aan kansentarief je van de groepspas gaat afhalen en tap 'Bevestig'.

|         | S                             | BOZAR           |
|---------|-------------------------------|-----------------|
| 1. BOZA | 2                             | C               |
| 2       |                               | Ľ               |
| O Ka    | nsentarief (€ 2) <del>(</del> | <del>€ 6)</del> |
| Aantal  |                               |                 |
| -       | 1                             | +               |
|         | Bevesti                       | ig              |
|         | Annulee                       | er              |
|         | Info UiTPAS(I                 | houder)         |

(kies het aantal tickets aan kansentarief met de groepspas)

Vergeet niet, je kan ook altijd de info van de UiTPAS opvragen door op 'Info UiTPAS(houder)' te tappen. Zo kan je oa zien hoeveel tickets aan kansentarief er nog op de groepspas staan. De selector waarmee je het aantal kiest zal niet voorbij het aantal kansentarieven dat nog op de groepspas staat kunnen gaan.

#### Bonnen via een groepspas omruilen (niet-kansentarief groepspas)

(hiervoor moet je een activiteit selecteren)

Wanneer je een activiteit kiest met een prijs, is het mogelijk om via een groepspas met bonnen op hier bonnen voor om te ruilen. Tap op Verkoop tickets(s) en kies hoeveel tickets je met een bepaalde korting via een bon van de groepspas gaat afhalen.

| PA         | S                                               | BOZAR                                             |
|------------|-------------------------------------------------|---------------------------------------------------|
| 1. BOZAF   | 1                                               | Ľ                                                 |
| 2.         | -                                               | C                                                 |
| • 70<br>vo | forfaitaire kortingen<br>or cultuur – 2017 (€ 0 | van 6 euro<br>)) <del>(€ 6)</del><br>70 resterend |
| -          | 1                                               | +                                                 |
|            |                                                 |                                                   |
|            | Bevestig                                        |                                                   |
|            | Annuleer                                        |                                                   |
|            |                                                 |                                                   |

(kies het aantal tickets waarvoor je bonnen van de groepspas gebruikt)

Vergeet niet, je kan ook altijd de info van de UiTPAS opvragen door op Info UiTPAS(houder) te tappen. Zo kan je oa zien hoeveel bonnen er nog op de groepspas staan. De selector waarmee je het aantal kiest zal niet voorbij het aantal bonnen dat nog op de groepspas staat kunnen gaan.

HandleidingUiTPAS Balie app

#### Groepspas informatie bekijken

Je kan na het scannen van de groepspas de informatie over die groepspas opvragen door op 'Info UiTPAS(houder)' te tappen. Hier vind je

bij een groepspas met kansentarieven:

- de naam van de groepspas
- of het een groepspas is die voor kansentarieven dient (Kansenstatuut: Ja of Nee)
- hoeveel resterende beurten er nog op staan
- tot wanneer de groepspas nog geldig is

| PAS                                                                                         | Muntpunt           | ۵ |
|---------------------------------------------------------------------------------------------|--------------------|---|
| 1. Kom naar Muntpunt                                                                        |                    | C |
|                                                                                             |                    | C |
| Naam groepspas:<br>Kansenstatuut: Ja<br>Aantal resterende beurten<br>Geldig tot: 31/12/2017 | : 104              |   |
| Sluiten                                                                                     |                    |   |
| Houd de volgende<br>tegen de kaar                                                           | e UiTPAS<br>tlezer |   |
| OF                                                                                          |                    |   |
| OF<br>Manuele inv                                                                           | oer                |   |

(informatie over de groepspas met kansentarieven)

bij een groepspas met bonnen (geen kansentarieven dus):

- de naam van de groepspas
- of het een groepspas is die voor kansentarieven dient (Kansenstatuut: Ja of Nee)
- de naam van de bon die op de groepspas staat
- tot wanneer de groepspas nog geldig is
- hoeveel resterende bonnen er nog op staan
- wat de omruilcondities van de bonnen zijn

| Kom naar Muntpunt                                                                                             | Ċ |
|----------------------------------------------------------------------------------------------------|---|
|                                                                                                    | C |
| Naam groepspas:<br>Kansenstatuut: Nee                                                                         |   |
| 70 forfaitaire kortingen van 6 euro voor<br>cultuur – 2017                                                    |   |
| <ul> <li>Geldig tot: 01/01/2018</li> <li>Aantal resterende bonnen: 70</li> <li>Altijd inwisselbaar</li> </ul> |   |
| Sluiten                                                                                                    |   |
| Houd de volgende UiTPAS<br>tegen de kaartlezer<br>OF                                                          |   |
| Manuele invoer                                                                                                |   |
| Barcode scannen                                                                                               |   |

(informatie over de groepspas met bonnen)

HandleidingUiTPAS Balie app